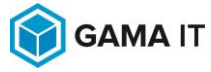

Cod: **F10.03** Pagina: 1/27 Fp.01.02 Rev.1

Ediţia: 2

# **ATLAS vet PORTAL**

# MANUAL DE UTILIZARE

Autori:

| Nume și prenume | Versiune | Data | Observații            |
|-----------------|----------|------|-----------------------|
| Pinciu Iuliana  | 1.0      | 2024 | - versiune inițială   |
| Hrisman Leon    | 1.1      | 2024 | - corecție diacritice |

Distribuit către:

| Nume și prenume | Funcție | Data | Semnătura primire |
|-----------------|---------|------|-------------------|
|                 |         |      |                   |
|                 |         |      |                   |

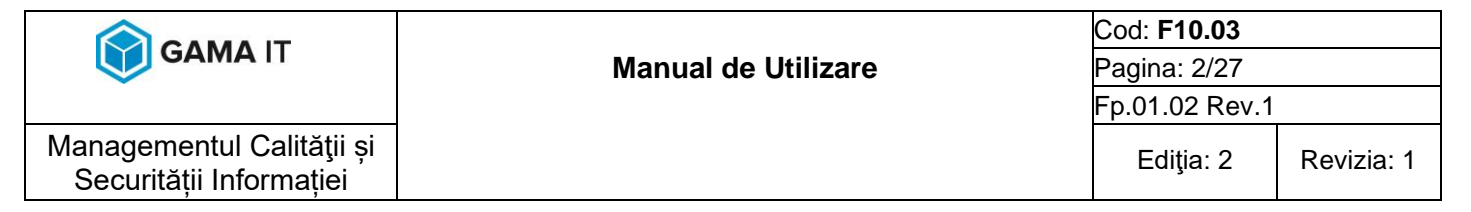

## Cuprins

| 1     | Introducere în ATLAS Vet PORTAL                                           | 3  |
|-------|---------------------------------------------------------------------------|----|
| 1.1   | Despre ATLAS vet PORTAL                                                   | 3  |
| 1.2   | Tipuri de utilizatori și acces                                            | 3  |
| 2     | Crearea și Gestionarea Contului PERSONALULUI ANSVSA/DSVSA                 | 3  |
| 2.1   | Crearea unui cont pentru Persoane Fizice                                  | 3  |
| 2.2   | Crearea unui cont pentru Persoane Juridice                                | 6  |
| 2.3   | Crearea unui cont pentru Personal ANSVSA/DSVSA/INV                        | 8  |
| 2.4   | Acordare drepturi de acces unui cont pentru Personal ANSVSA/DSVSA/INV     | ре |
| o anu | umita organizatie                                                         | 9  |
| 2.5   | Dezactivarea unui cont pentru personalul ANSVSA/DSVSA/INV                 | 11 |
| 3     | Autentificarea și Gestionarea Contului                                    | 12 |
| 3.1   | Pași de Autentificare                                                     | 12 |
| 3.2   | Contul meu                                                                | 13 |
| 3.3   | Modificare parola                                                         | 13 |
| 3.4   | Recuperarea parolei                                                       | 14 |
| 3.5   | Parasirea contului                                                        | 14 |
| 4     | Accesarea și Gestionarea Cererilor și Buletinelor de Analiză              | 15 |
| 4.1   | Vizualizarea cererilor și buletinelor de analiză pentru persoane fizice   | 15 |
| 4.2   | Vizualizarea cererilor și buletinelor de analiză pentru persoane juridice | 17 |
| 4.3   | Accesul personalului ANSVSA/DSVSA/INV                                     | 19 |
| 5     | Acces fără cont la Cereri și Buletine de Analiză                          | 21 |
| 6     | Gestionarea Certificatelor Europene O.B.P.R./O.C.A.B.R                    | 23 |
| 6.1   | Crearea contului:                                                         | 23 |
| 6.2   | Vizualizarea certificatelor:                                              | 24 |
| 7     | Gestionarea STIRILOR                                                      | 26 |
| 7.1   | Adaugarea unei stiri:                                                     | 26 |
| 7.2   | Editarea/stergerea unei stiri:                                            | 27 |

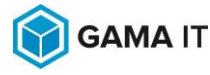

## 1 INTRODUCERE ÎN ATLAS VET PORTAL

## 1.1 Despre ATLAS vet PORTAL

ATLAS vet PORTAL este o aplicație web destinată gestionării cererilor și buletinelor de analiză în domeniul veterinar. Aceasta permite utilizatorilor accesul la informațiile necesare în funcție de tipul de cont pe care îl dețin: persoane fizice, persoane juridice sau personal ANSVSA/DSVSA/INV.

## 1.2 Tipuri de utilizatori și acces

Portalul este configurat pentru trei tipuri de utilizatori:

- **Persoane fizice**: Pot accesa cererile și buletinele de analiză asociate contului lor pe baza CNP-ului.
- **Persoane juridice**: Au acces la toate cererile și buletinele de analiză înregistrare în laboratoarele și institutele naționale de referință din subordinea ANSVSA pe baza CUIului.
- **Personal ANSVSA/DSVSA/INV**: Are acces la cererile și buletinele de analiză pentru persoanele Juridce pentru care a primit drept de acces.

## 2 CREAREA ȘI GESTIONAREA CONTULUI PENTRU PERSOANE FIZICE, PERSOANE JURIDICE SI PERSONAL ANSVSA/DSVSA

În acest capitol se va detalia modul în care se realizează adăugarea de contrui pentru persoane fizice, persoane juridice si personal ANSVSA/DSVSA. De asemenea gestionarea unui cont pentru pesonalul ANSVSA/DSVSA în portalul veterinar.

## 2.1 Crearea unui cont pentru Persoane Fizice

Pentru a crea un cont în ATLAS vet PORTAL, persoanele fizice trebuie să urmeze pașii de mai jos:

• Se va accesa pagina principală a portalului veterinar.

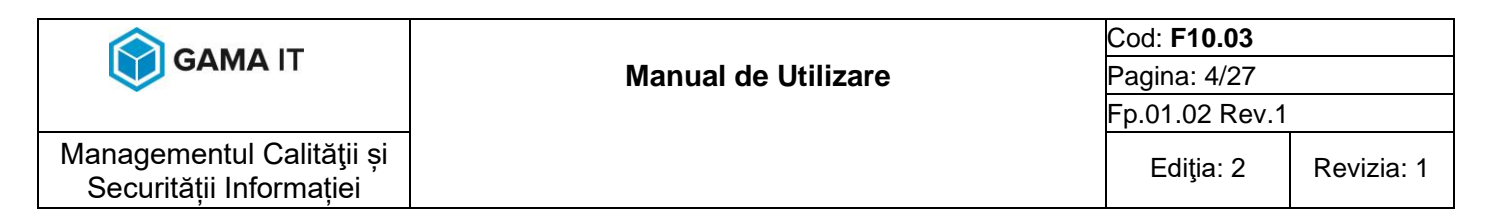

|                              | Utilizator:                                            |
|------------------------------|--------------------------------------------------------|
|                              | Parola:                                                |
|                              | Autentificare                                          |
|                              |                                                        |
| $\rightarrow$ $\tilde{\tau}$ | Ati uitat parola? Incercati recuperarea ei <u>aici</u> |
|                              | Creaza cont P.F. Descarca buletin fara cont            |
|                              |                                                        |
|                              |                                                        |
|                              | Copyright 😋 2024 ANSVSA<br>Powered by GAMA IT          |

- Se apasă butonul "Creează cont P.F.".
- Se introduc informațiile solicitate: codul și CNP-ul. Codul se regăsește pe cererea de analiză eliberată de DSVSA/INR-uri la aducerea probelor în laborator.

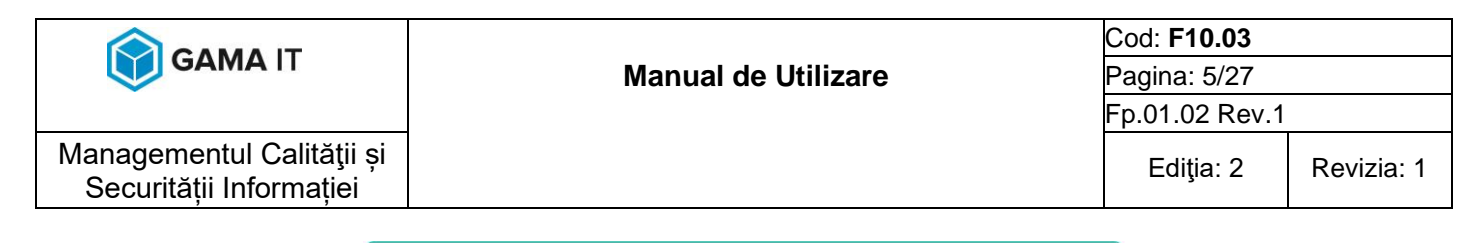

|                               | Inregistrare               | cont nou P.F. |   |
|-------------------------------|----------------------------|---------------|---|
| Cod *                         | 07                         | CNP *         | 9 |
| Introduceti <b>codul</b> de p | e cererea de analiza       |               |   |
|                               | Validat                    | i datele      |   |
| Aveti deia cont creat         | ? Mergeti la Autentificare |               |   |
| Aven deja com creat           |                            |               |   |
| Aven deja com creat           |                            |               |   |

• După validarea datelor, se va deschide formularul de completare a datelor.

| Prenume *           |                    |
|---------------------|--------------------|
| Istheam             |                    |
| Telefon             | د                  |
|                     | A                  |
| Confirmare email *  | $\geq$             |
| Confirmare parola * | ø                  |
|                     | Confirmare email * |

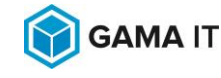

Managementul Calității si

Securitătii Informatiei

- Câmpurile precum numele, prenumele, județul și adresa se vor completa automat cu datele regăsite în sistemul ATLAS vet LIMS, dar pot fi modificate.
   Pentru a finaliza crearea contului, este necesar adăugarea unei adrese de e-mail valide și o parolă.
- Se apasa butonul "Înregistrare cont P.F.". Se va trimite automat un e-mail la adresa de e-mail configurată, cu un link de activare a contului.
- Dupa activarea contului, logarea în aplicatie se va face cu adresa de e-mail introdusă și parola configurată la adăugarea contului.

Este important de precizat că o persoană fizică **nu** poate crea un cont în portalul veterinar dacă nu are probe testate în laborator și nu dispune de un cod de activare a contului.

#### 2.2 Crearea unui cont pentru Persoane Juridice

Pentru a crea un cont pentru persoane juridice, se vor urma următorii pași:

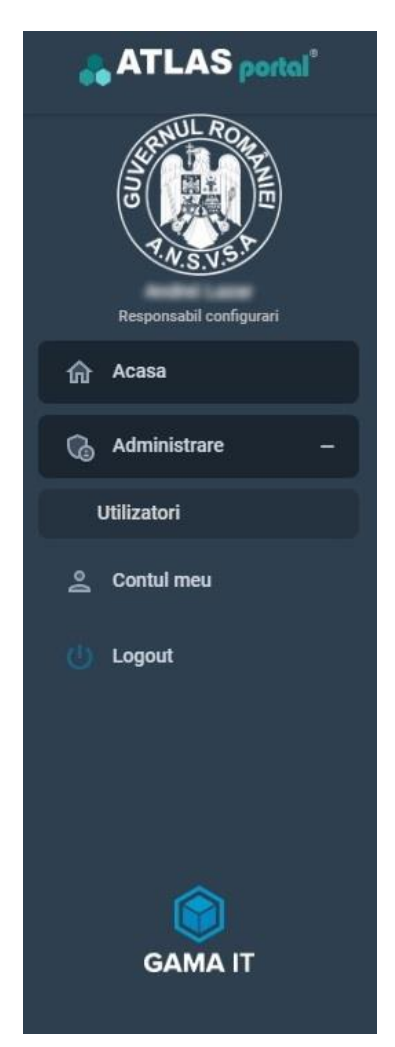

- Utilizatorul cu drepturi de configurare se va autentifica în sistemul informatic.
- Se va accesa registrul de utilizatori.
- Se va apăsa butonul "Adaugă persoană juridică" pentru a deschide fereastra de adăugare a unui nou cont.

Adaugare persoana juridica 🛛 🕂

 Se va completa câmpul "CUI" și se va da click pe butonul "Caută organizația după CUI". Informațiile generale despre persoana juridică vor fi preluate automat din sistemul informatic ATLAS vet LIMS. Datele pot fi modificate fără a afecta baza de date a sistemului informatic ATLAS vet LIMS.

|                                                      |                     | Cod: <b>F10.03</b> |            |
|------------------------------------------------------|---------------------|--------------------|------------|
| GAMATI                                               | Manual de Utilizare | Pagina: 7/27       |            |
|                                                      |                     | Fp.01.02 Rev.1     |            |
| Managementul Calității și<br>Securității Informației |                     | Ediţia: 2          | Revizia: 1 |

|                                             | Cauta organizatia dupa CUI |
|---------------------------------------------|----------------------------|
| Denumire Persoana Juridica *                | Cu certificat european     |
| Adresa *                                    | Judet*                     |
| Nr. de inregistrare la Registrul Comertului | Telefon                    |
| Nume administrator *                        | Prenume administrator *    |
| Email*                                      | Confirmare email *         |

- Se vor completa câmpurile goale, inclusiv o adresă de e-mail validă.
- o După completarea câmpurilor obligatorii se va apasa butonul "Adaugare".
- La adăugarea persoanei juridice, un e-mail cu un link de validare, utilizator și o parolă temporară va fi trimis la adresa de e-mail specificată.
- La prima autentificare în sistem se va cere schimbarea parolei.

Pentru o persoană juridică, crearea contului în portalul veterinar nu se poate realiza direct. Este necesară transmiterea unei cereri către adresa de e-mail specifică portalului. Contul va fi generat pe baza CUI-ului, iar informațiile vor deveni vizibile în portalul veterinar numai dacă CUI-ul este deja înregistrat în sistemul informatic ATLAS vet LIMS.

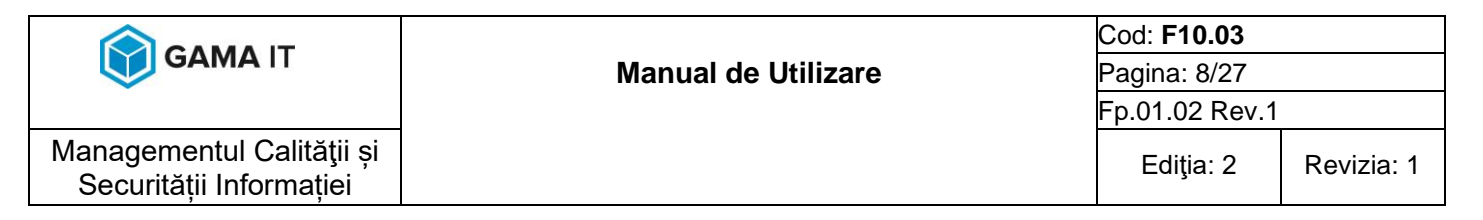

#### 2.3 Crearea unui cont pentru Personal ANSVSA/DSVSA/INV

Pentru personalul ANSVSA/DSVSA/INV, conturile sunt create de către personalul desemnat în aplicația ATLAS vet PORTAL:

Utilizatorul cu drepturi de configurare se va autentifica în sistemul informatic.

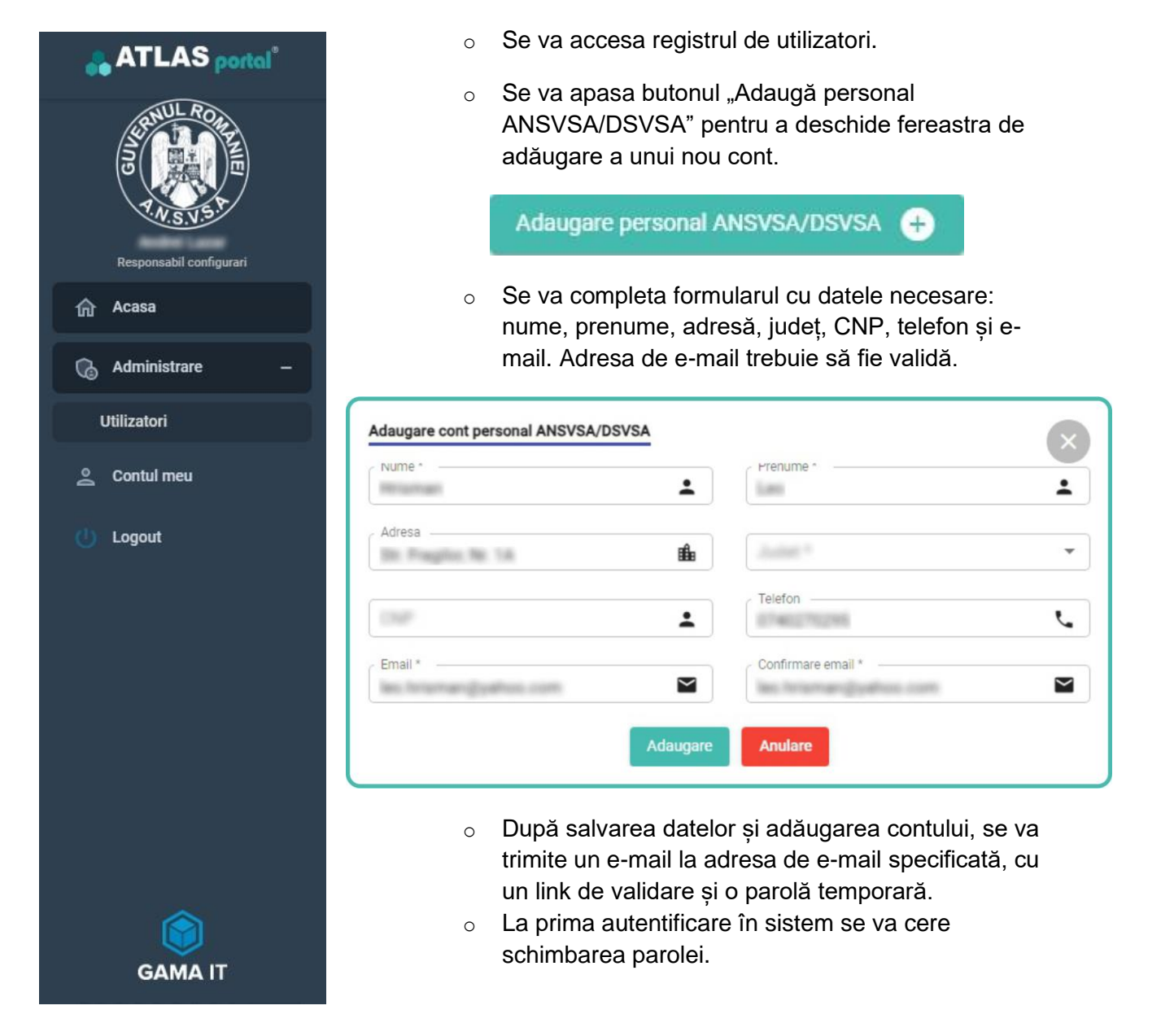

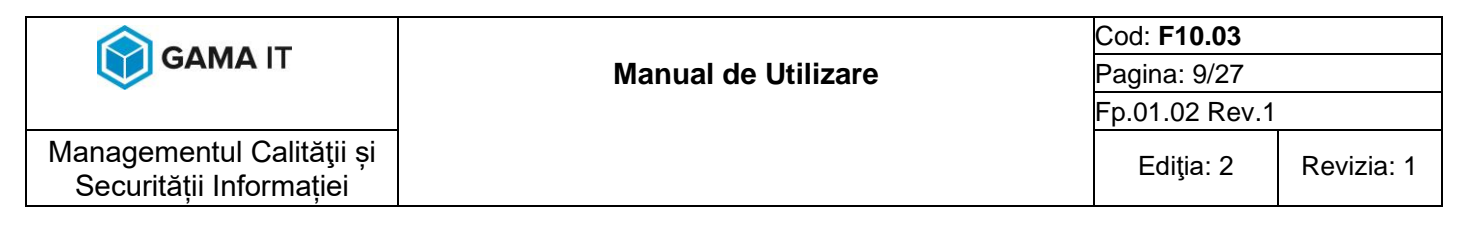

#### 2.4 Acordare drepturi de acces pentru unui cont pentru Personal ANSVSA/DSVSA/INV pe o anumită organizație

Această secțiune va detalia pașii necesari pentru asocierea persoanelor juridice la conturile personalului ANSVSA/DSVSA. Drepturile de acces pentru personalul ANSVSA/DSVSA/INV sunt acordate de către personalul desemnat cu configurarea:

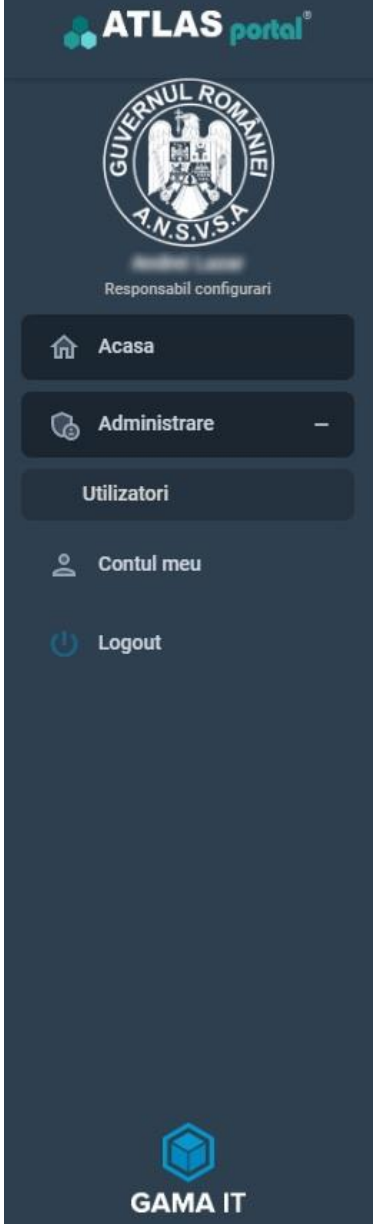

- Utilizatorul cu drepturi de configurare se va autentifica în sistemul informatic.
- Se va accesa registrul de utilizatori.
- Se va căuta persoana căreia se dorește acordarea sau retragerea de drepturi de acces.

| Cautare         | Q. Ro                               | · · · · ·                        | t Cautati             |        |         |             |       |
|-----------------|-------------------------------------|----------------------------------|-----------------------|--------|---------|-------------|-------|
| Adaugare person | al ANSVSA/DSVSA 😛 🛛 Adaugare persoi | ana jurídica 😛                   |                       |        |         |             |       |
| Actiuni         | Utilizator =                        | Email                            | Rol                   | Nume   | Prenume | Organizatii | Stare |
| 00              | have and with glagnad core          | New animit's produces            | Client                | 1014   | Family  |             | Activ |
| 00              | inchromospherial com                | technologi gradi con             | Client                | Papers | 100     |             | Activ |
| 00              | inchromosofi pallon cont            | And the proceeding of the second | Personal ANSVSA/DSVSA | -      |         |             | Activ |
| 00              | anged single is                     | employee a                       | Client                | Papers | 1000    |             | Activ |

 Se va apasa butonul pentru a deschide pagina de editare a persoanei selectate.

| ← Salvare si Revenire Salvare X Inchidere    |                                              |                                                                                |
|----------------------------------------------|----------------------------------------------|--------------------------------------------------------------------------------|
| Date generale Configurare organizatii Roluri | Schimbare parola Istoric autentificari       |                                                                                |
| Personal ANSVBA/DSVSA<br>Name *              | Preture*                                     | Metode de notificare<br>de mail de suds Telefon                                |
| ter freinangijation oon                      | <ul> <li>Inclusional galaxies can</li> </ul> | Dezactivare cont de utilizator                                                 |
| Tip*                                         | Y Just'                                      | ✓ Stare cont                                                                   |
| Telefon                                      | 100                                          | Activ<br>Poate fi blocat in urma mai multor incercari esuate de autentificare. |
| Adresa                                       |                                              |                                                                                |

|                                                      |                     | Cod: <b>F10.03</b> |            |
|------------------------------------------------------|---------------------|--------------------|------------|
| GAMATI                                               | Manual de Utilizare | Pagina: 10/27      |            |
|                                                      |                     | Fp.01.02 Rev.1     |            |
| Managementul Calității și<br>Securității Informației |                     | Ediţia: 2          | Revizia: 1 |

o Din tabul de "Configurare organizații", se va afișa lista de drepturi.

| ← Salvare si Reve | enire Salvare X Inchidere                |                       |                                 |                                                 |
|-------------------|------------------------------------------|-----------------------|---------------------------------|-------------------------------------------------|
| Date generale     | Configurare organizatii Schimbare parola | Istoric autentificari |                                 |                                                 |
| 🕂 Adauga orga     | onizatie                                 |                       |                                 |                                                 |
| Actiuni           | Organizatie                              | Judet                 | Adresa                          | Unitati configurate                             |
| 0                 | Life Decision?                           | SIBIU                 | Comp. to Bot. 398 75,498 75-810 | Toate unitatile                                 |
| 0                 | PROFESSION FORM                          | SIBIU                 | In another or 1                 | Toate unitatile                                 |
| 0                 | 31471                                    | SIBIU                 | 10 from<br>an ella ula u $71$   | Toate unitatile                                 |
|                   |                                          |                       |                                 | Elemente pe pagina 20 👻 afisare 1 - 3 din 3 < > |

De pe butonul + Adauga organizatie

se va deschide lista de organizații care se

poate asocia unei persoane.

0

| Adaugare organizatie |   |                                    | × |
|----------------------|---|------------------------------------|---|
| Judet *SIBIU         | * | Organizatie                        | ٩ |
|                      |   | METRO CASH & CARRY ROMANIA   B-dul | 1 |
|                      |   | METRO OIL   Str.                   |   |
|                      |   | METROCOM   Str.                    |   |
|                      |   | METRO CASH&CARRY ROMANIA   Str.    |   |
|                      |   | METROPOL IMPEX SRL   Str.          |   |
|                      |   |                                    | + |

Se va selecta organizația la care se dorește să se acorde accesul și se va salva
 Salvare si Revenire

noua configurare de pe butonul

Dacă se doreste eliminarea unei asocieri, se va utiliza butonul de ştergere
 din dreptul fiecărei organizații.

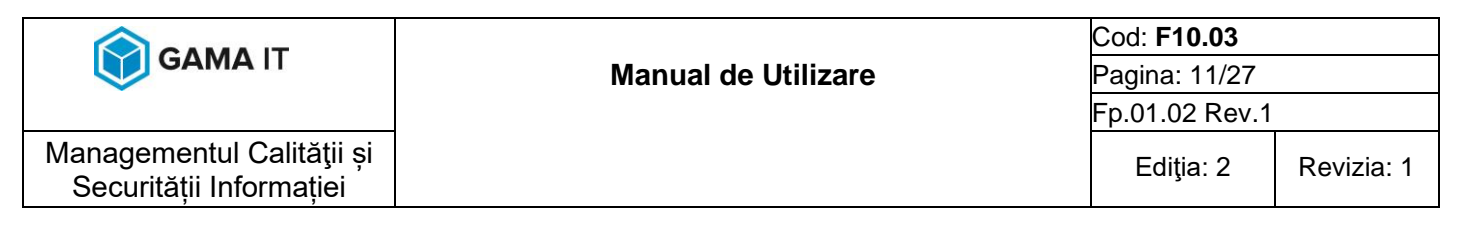

#### 2.5 Activarea/dezactivarea unui cont pentru personalul ANSVSA/DSVSA/INV

Accesul personalului DSVSA/ANSVSA în portalul veterinar poate fi acordat pentru o perioadă limitată. Contul utilizatorului poate fi activat sau dezactivat în orice moment de către personalul autorizat. Pentru a dezactiva un cont, se vor urma următorii pașii:

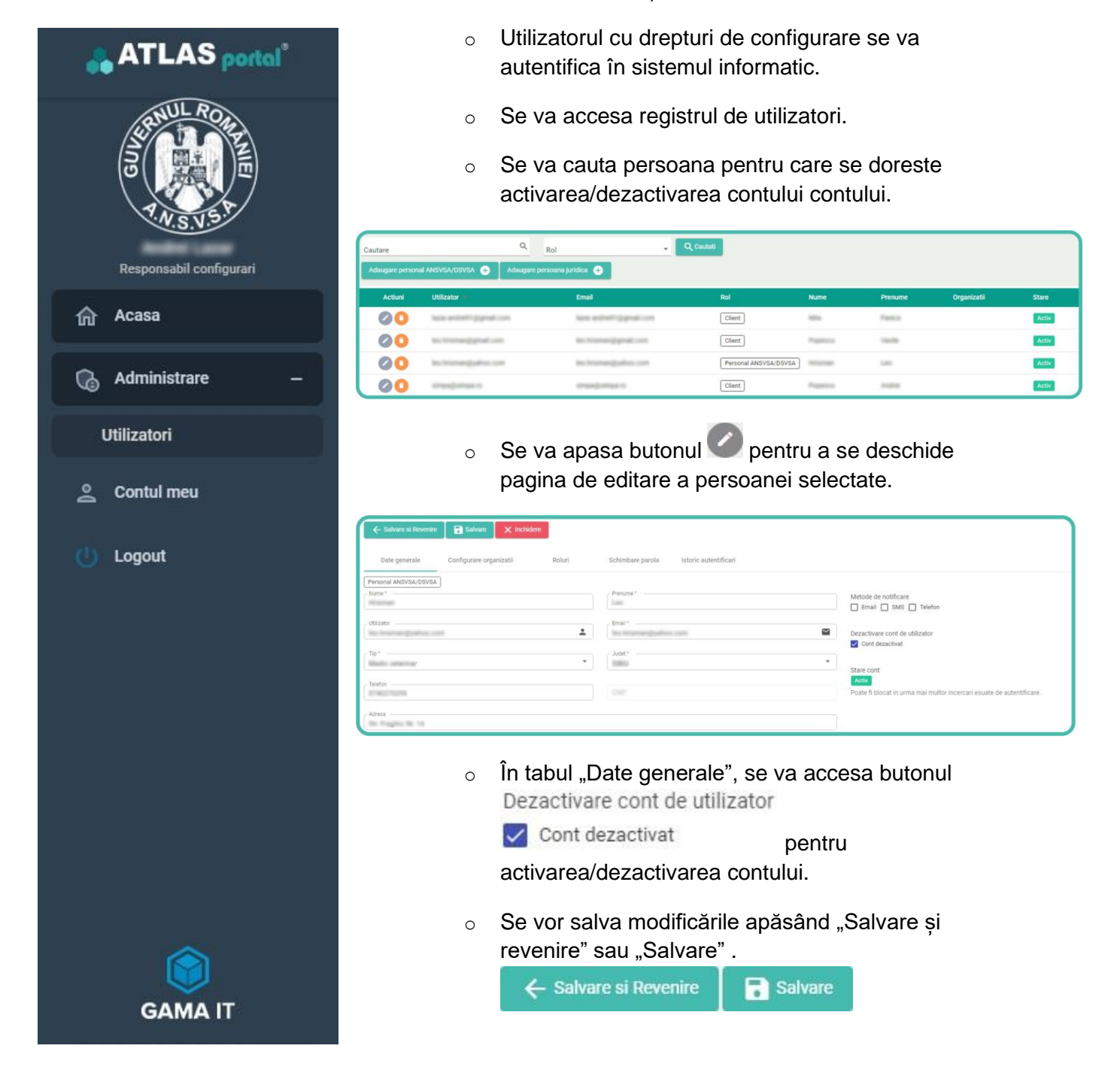

|                                                      |                     | Cod: <b>F10.03</b> |            |  |
|------------------------------------------------------|---------------------|--------------------|------------|--|
| GAMATI                                               | Manual de Utilizare | Pagina: 12/27      |            |  |
|                                                      | Fp.01.02            |                    |            |  |
| Managementul Calității și<br>Securității Informației |                     | Ediţia: 2          | Revizia: 1 |  |

## 3 AUTENTIFICAREA ȘI GESTIONAREA CONTULUI

Acest capitol va oferi detalii despre procesul de autentificare, gestionarea conturilor și procedura de resetare a parolei în situația în care aceasta este uitată, în portalul veterinar.

#### 3.1 Pași de Autentificare

Pentru a accesa ATLAS vet PORTAL, se vor urma următorii pașii:

• Se va accesa pagina de autentificare ATLAS vet PORTAL.

| Utilizator:                                                                                        |
|----------------------------------------------------------------------------------------------------|
| Parola:                                                                                            |
| Autentificare                                                                                      |
| Nu aveti cont? Atunci apasati pe butonul de mai jos<br>Creaza cont P.F. Descarca buletin fara cont |

- Se completează câmpurile utilizator/e-mail și parola configurate în momentul înregistrării contului.
- Se apasă butonul "Autentificare".
- Dacă este prima autentificare pentru o persoană juridică sau personal ANSVSA/DSVSA, va fi necesară schimbarea parolei la prima autentificare.

|                                                      |                                 | Cod: <b>F10.03</b> |            |
|------------------------------------------------------|---------------------------------|--------------------|------------|
| GAMATI                                               | AMA II Manual de Utilizare Pagi |                    |            |
|                                                      | Fp.01.02 Re                     |                    |            |
| Managementul Calității și<br>Securității Informației |                                 | Ediţia: 2          | Revizia: 1 |

3.2 Contul meu

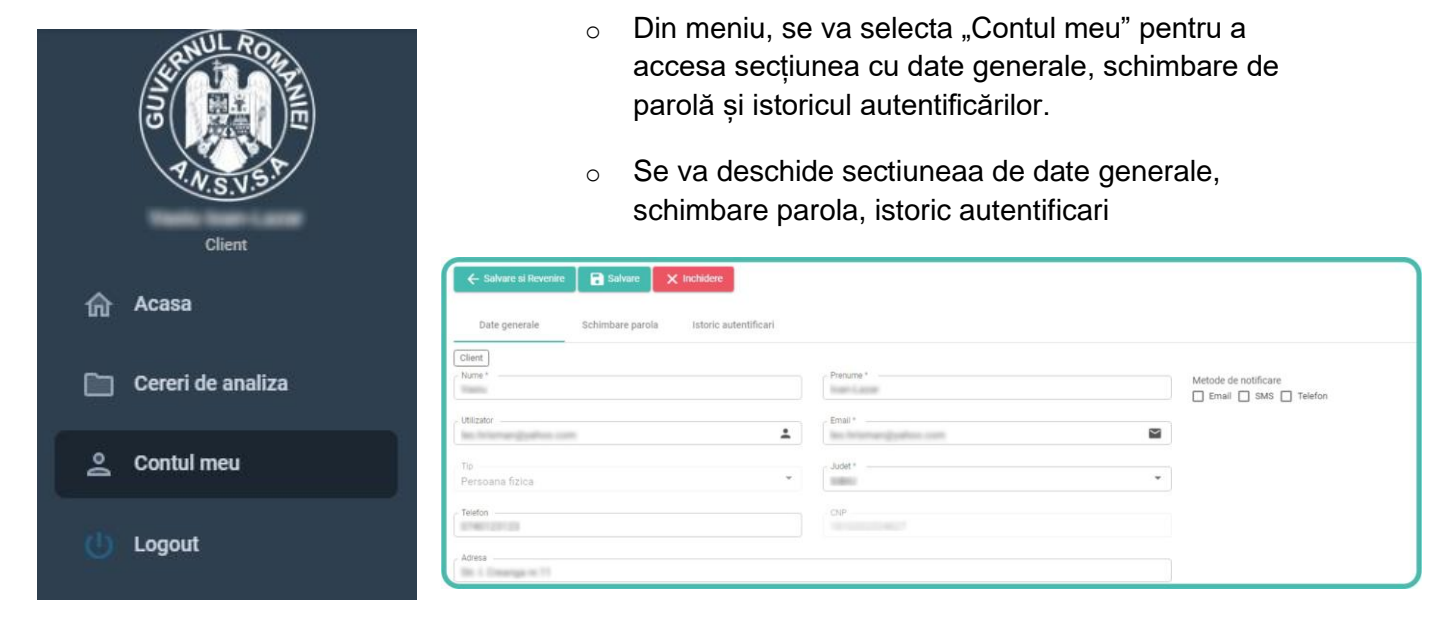

#### 3.3 Modificare parola

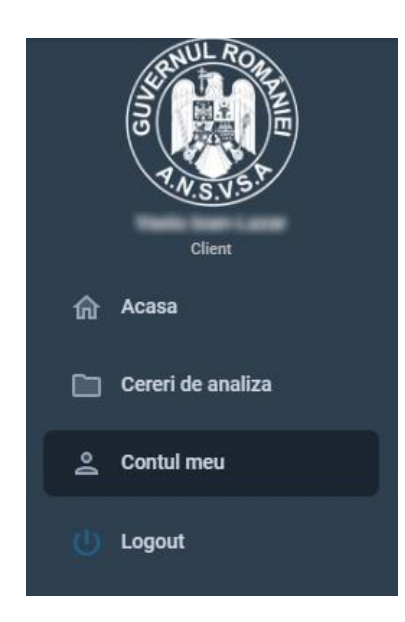

- o Din meniul principal, se va selecta "Contul meu"
- În secțiunea "Schimbare parolă", se va introduce noua parolă. După completarea câmpurilor, se va apasa butonul "Actualizați parola".

| ← Salvare si Revenire    | Salvare X Inchidere                    |  |
|--------------------------|----------------------------------------|--|
| Date generale            | Schimbare parola Istoric autentificari |  |
| rarota vecne *           |                                        |  |
| Parola noua *            |                                        |  |
| Confirmare parola noua * |                                        |  |

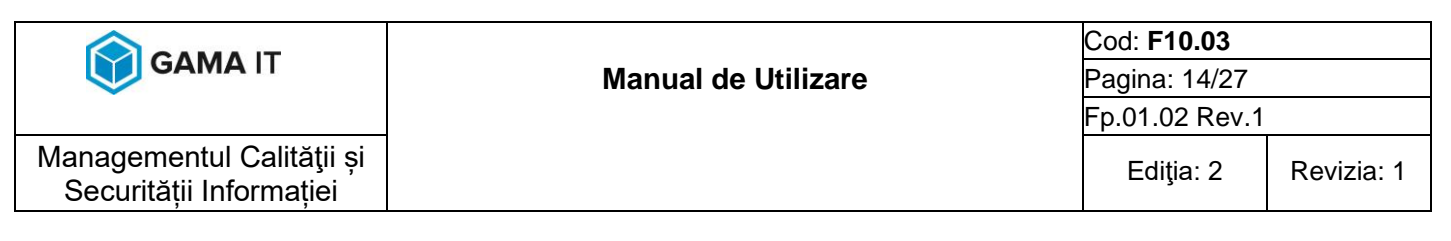

#### 3.4 Recuperarea parolei

În cazul în care parola a fost uitată si se doreste recuperarea parolei, se vor urma următori pași:

 Se va accesa opțiunea "Ati uitat parola? Incercati recuperarea ei <u>aici</u>" de pe pagina de autentificare.

| Portal Veterinar<br>Recuperare parola                                                           | Portal Veterinar<br>Resetare parola<br>Pentru resetarea parolei introducetti o noua parola |
|-------------------------------------------------------------------------------------------------|--------------------------------------------------------------------------------------------|
| entru recuperarea paroiei trebuie sa introduceti<br>adresa de email pe care a fost creat contul | Parola noua * 🔌                                                                            |
| @                                                                                               | Confirmare parola noua * 🗞                                                                 |
| RESETARE PAROLA                                                                                 | RESETARE PAROLA                                                                            |
| Autentificare                                                                                   | Autentificare                                                                              |
|                                                                                                 |                                                                                            |

- Se va completa adresa de email asociată contului dumneavoastră si se apasa butonul "RESETARE PAROLA".
- Se va verifica e-mailul pentru instrucțiuni suplimentare și se va urma linkul pentru a reseta parola.
- Se va introduce o noua parolă și se vor salva modificările în

formularul accesat prin linkul primit pe e-mail.

#### 3.5 Părăsirea contului

Pentru a părăsi zona privată se va folosi butonul "Logout" din meniu. Apăsarea acestuia deloghează utilizatorul și îl redirecționează la pagina principală a portalului.

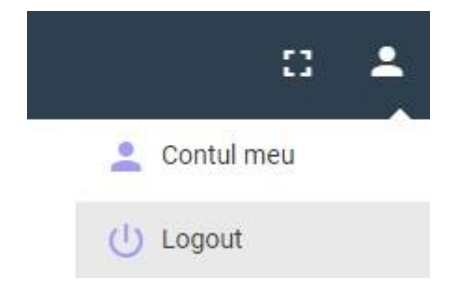

#### 3.6 Blocarea contului

Dacă se încearcă autentificarea și parola este introdusă greșit de 5 ori contul automat se va bloca. Pentru deblocarea contului se va aștepta 5 minute și se va reîncearca autentificarea sau se va folosi funcția de recuperare parolă (vezi capitolul 3.4).

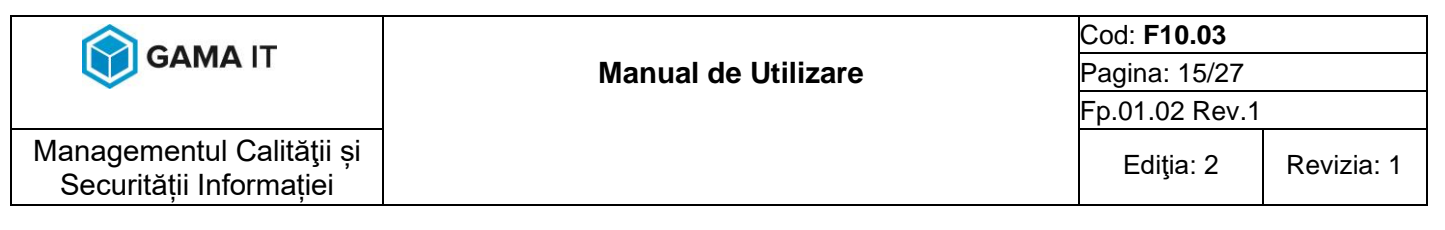

## 4 ACCESAREA ȘI GESTIONAREA CERERILOR ȘI BULETINELOR DE ANALIZĂ

În acest capitol, utilizatorii vor avea acces la cererile și buletinele de analiză în funcție de tipul de cont. Persoanele fizice vor vizualiza documentele în baza CNP-ului, persoanele juridice în funcție de CUI, iar personalul ANSVSA/DSVSA în funcție de drepturile de acces acordate anterior.

#### 4.1 Vizualizarea cererilor și buletinelor de analiză pentru persoane fizice

După autentificare, utilizatorii pot vizualiza toate cererile și buletinele de analiză asociate contului lor:

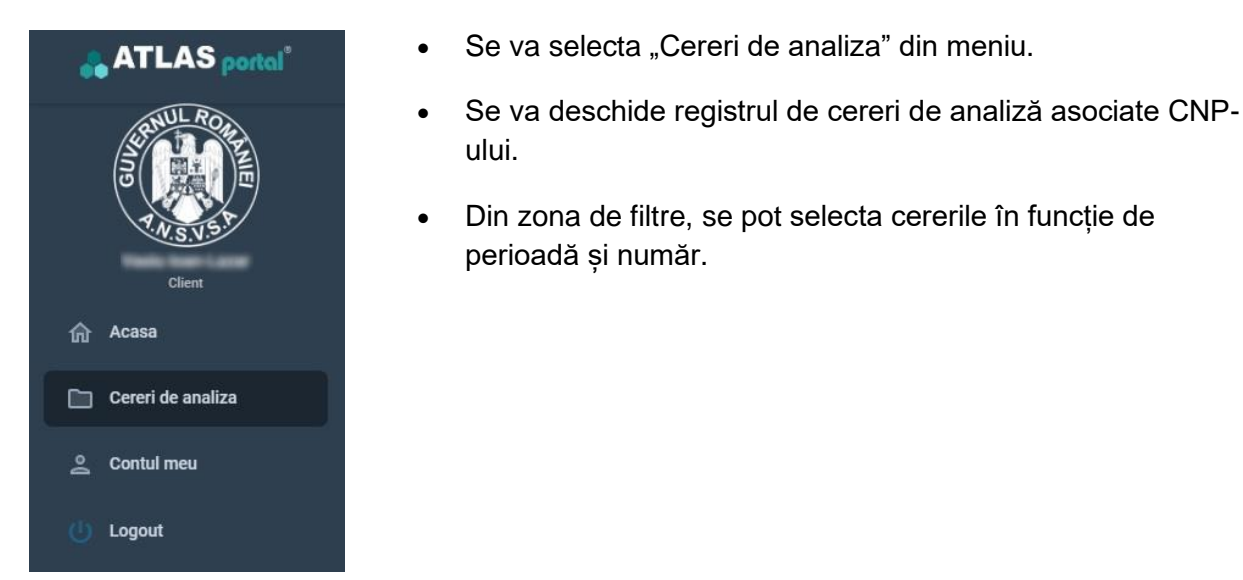

| 1.1 | 1.1.2020 | đ                      | 31.12.2024              | Ē           | Numar CA                                                                                                    | ٩ ٩     | Cautati    |            |
|-----|----------|------------------------|-------------------------|-------------|----------------------------------------------------------------------------------------------------|---------|------------|------------|
|     | Da       | ata CA                 | Data BA                 | Emitent     |                                                                                                    | Proprie | etar       | Stare      |
| -   | 03       | 1.06.2024 13:55        | 05.06.2024 11:00        | 1040-1424P  | and the second second se | 0.001   | AZME VIOL  | Finalizată |
|     | 08       | 8.06.2022 12:05        | 10.06.2022 13:30        | Restance of | -                                                                                                    | 1000    | ADM VARIA  | Finalizată |
|     | 16       | 0.05.2022 12:12        | 20.05.2022 13:00        | RINKLADIN'  | -                                                                                                    | -       | AZME VINDO | Finalizată |
|     | 05       | <u>.05.2020</u> 12:35  | 07.05.2020 13:30        | ROBLADS.    | -                                                                                                    | 10000   | ADM VALUE  | Finalizată |
|     | 05       | <u>. 05.2020</u> 12:35 | <u>07.05.2020</u> 13:30 | first share | -                                                                                                    |         |            |            |

În dreptul cererii de analiză, se va apasa butonul e pentru a previzualiza buletinul de analiză finalizat și aprobat.

|                                                      |                     | Cod: <b>F10.03</b> |            |
|------------------------------------------------------|---------------------|--------------------|------------|
| GAMA II                                              | Manual de Utilizare | Pagina: 16/27      |            |
|                                                      |                     | Fp.01.02 Rev.1     |            |
| Managementul Calității și<br>Securității Informației |                     | Ediţia: 2          | Revizia: 1 |

| < < 1 din 2 > >                                                                                                    | - + 100%                                                                                                    | ⊕ [] 0 0 0 0                                                                                                    |
|----------------------------------------------------------------------------------------------------|----------------------------------------------------------------------------------------------------|----------------------------------------------------------------------------------------------------|
| AUTORITAT<br>DIR<br>LABORA                                                                                                    | EA NAȚIONALĂ ȘANITARĂ VETERINARĂ ȘI PENTRU SIGUR<br>ECȚIA SANITARĂ-VETERINARĂ ȘI PENTRU SIGURANȚA ALI<br>TORUI. SANITAR-VETERINAR ȘI PENTRU SIGURANȚA        | ANȚA ALIMENTELOR<br>MENTELOR                                                                                                    |
|                                                                                                    | NR. ;; Tel: ; Fax:<br>E-mail: ; Site: ; ;<br>Cont: , Trezorerie:                                                                                             |                                                                                                    |
|                                                                                                    | Nr. intrare/ieşire                                                                                                    |                                                                                                    |
| La Cererea de analiza probe d<br>analizelor de laborator.<br>Şef Laborator                                                                                                    | e origine animala nr. din 03.06.2024 emisă de<br>, înregistrată prin CA- din 03.06.2024, vă                                                                  | , Str. I.<br>ă transmitem rezultatele<br>Director Executiv                                                                                          |
| La Cererea de analiza probe d<br>analizelor de laborator.<br>\$ef Laborator                                                                                                    | e origine animala nr. din 03.06.2024 emisă de<br>, înregistrată prin CA- din 03.06.2024, vă<br>SIGURANTA ALIMENTELOR<br>BULETIN DE ANALIZĂ                   | , Str. I.<br>à transmitem rezultatele<br>Director Executiv<br>screditat pentru<br>INCERCARE                                                         |
| La Cererea de analiza probe d<br>analizelor de laborator.<br><u>Şef Laborator</u><br>Nr.                                                                                                    | e origine animala nr. din 03.06.2024 emisă de<br>, înregistrată prin CA- din 03.06.2024, vă<br>SIGURANTA ALIMENTELOR<br>BULETIN DE ANALIZĂ<br>din 05.06.2024 | , Str. I.<br>à transmitem rezultatele<br>Director Executiv<br>screditat pentru<br>incercare<br>SR EN ISO/IEC<br>CERTIFICAT DE ACREDITARE<br>LI 1034 |
| La Cererea de analiza probe d<br>analizelor de laborator.<br><u>Şef Laborator</u><br>Nr.                                                                                                    | e origine animala nr. din 03.06.2024 emisă de<br>, înregistrată prin CA- din 03.06.2024, vă<br>SIGURANTA ALIMENTELOR<br>BULETIN DE ANALIZĂ<br>din 05.06.2024 | , Str. I.<br>à transmitem rezultatele<br>Director Executiv<br>acreditat pentru<br>INCERCARE<br>SR EN ISO/IEC<br>CERTIFICAT DE ACREDITARE<br>LI 1034 |
| La Cererea de analiza probe d<br>analizelor de laborator.<br><u>Şef Laborator</u><br>Nr.<br>Contextul prelevării: La cerere<br>Program prelevare: Industrie / priva                                   | e origine animala nr. din 03.06.2024 emisă de<br>, înregistrată prin CA- din 03.06.2024, vă<br>SIGURANTA ALIMENTELOR<br>BULETIN DE ANALIZĂ<br>din 05.06.2024 | , Str. I.<br>A transmitem rezultatele<br>Director Executiv<br>screditat pentru<br>incercare<br>SR EN ISO/IEC<br>CERTIFICAT DE ACREDITARE<br>LI 1034 |
| La Cererea de analiza probe d<br>analizelor de laborator.<br><u>Şef Laborator</u><br>Nr.<br>Contextul prelevării: La cerere<br>Program prelevare: Industrie / priva<br>Strategie prelevare: Obiectiva | e origine animala nr. din 03.06.2024 emisă de<br>, înregistrată prin CA- din 03.06.2024, vă<br>SIGURANTA ALIMENTELOR<br>BULETIN DE ANALIZĂ<br>din 05.06.2024 | , Str. I.<br>à transmitem rezultatele<br>Director Executiv<br>acreditat pentru<br>INCERCARE<br>SR EN ISO/IEC<br>CERTIFICAT DE ACREDITARE<br>LI 1034 |

- Pentru cererile de analiză refuzate, se va afișa "Nota de refuz".
- Pentru cererile de analiză cu starea "În lucru", se va apasa butonul pentru a deschide o fereastră cu informații despre starea investigațiilor.

| vestigatii de pe cererea: CA-SB- |            | × |
|----------------------------------|------------|---|
| Tip investigatie                 | Stare      |   |
| Staphylococ c.p.                 | Finalizată |   |

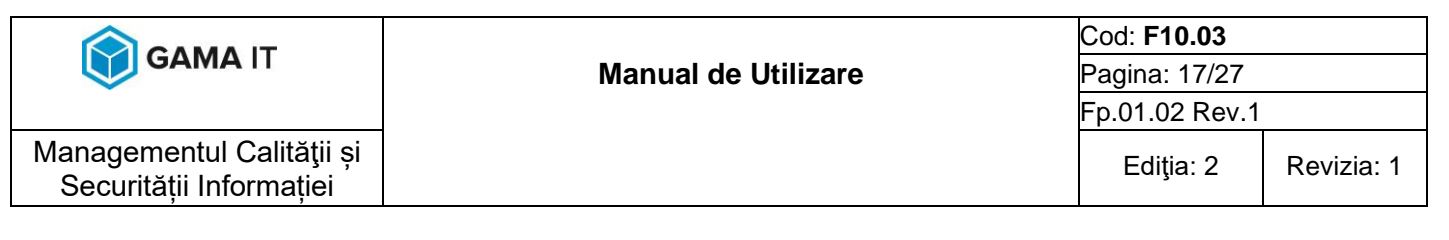

#### 4.2 Vizualizarea cererilor și buletinelor de analiză pentru persoane juridice

După autentificare, utilizatorii persoane juridice pot vizualiza toate cererile și buletinele de analiză asociate contului lor:

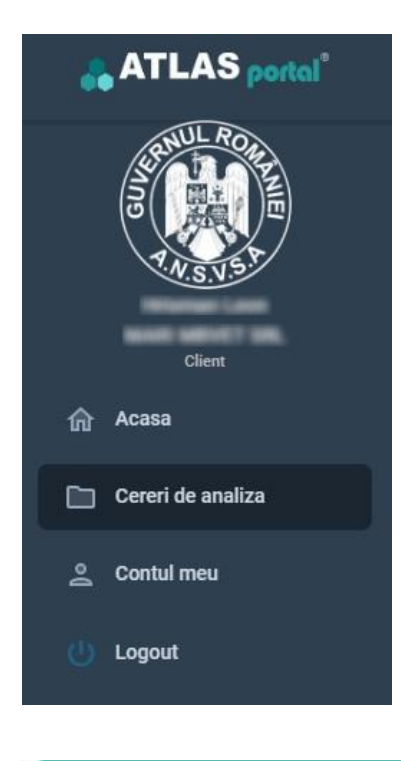

- Se va selecta "Cereri de analiza" din meniu.
- Se va deschide registrul de cereri de analiză asociate CUI-ului.
- Din zona de filtre, se vor putea selecta cererile în funcție de perioadă și număr cerere analiza.

| Perioada<br>6. Anul curent | ✓ Din data d<br>1.1.2024 | e<br>4 (*               | Pana in data de<br>31.12.2024 | Numar CA Q                  | Q Cautati                            |            |
|----------------------------|--------------------------|-------------------------|-------------------------------|-----------------------------|--------------------------------------|------------|
| Actiuni                    | Nr. CA                   | Data CA                 | Data BA                       | Emitent                     | Proprietar                           | Stare      |
| R 1                        | CA-SB-                   | 18.09.2024 13:47        |                               | and 100-07 30, 120 AU01     | Bally EMPLOYING SCHUMEPERDALLE       | În lucru   |
|                            | CA-SB-                   | <u>18.09.2024</u> 13:40 |                               | 1000 00007 (0), (10 A000)   | Real-EPILISTON SOLPROPERDING         | În lucru   |
| R .                        | CA-AB-                   | 17.09.2024 12:21        |                               | 1000 100007 (00, 120 AURO)  | 10110-00000                          | În lucru   |
| R 1                        | CA-SB-                   | 17.09.2024 11:16        | 17.09.2024 13:20              | 1010 100 001 100, 121 1000  | DECEMPTE EXPLORITING NOR PROPERTING. | Finalizată |
| R .                        | CA-SB-                   | <u>17.09.2024</u> 11:08 |                               | \$100 MERCET 100, COV A0003 | 101 N. MIRT                          | Transmisā  |
| R .                        | CA-SB-                   | 03.09.2024 14:01        | 04.09.2024 14:00              | \$100 MERT 10, 121 AM       | SLAMPORCE OF MARINE.                 | Finalizată |
| R .                        | CA-SB-                   | 03.09.2024 13:58        | <u>04.09.2024</u> 13:30       | \$100 MERCI 10, 121 Auto    | Equality for Public all 1995.        | Finalizată |

• În dreptul cererii de analiză, se va apasa butonul pentru a previzualiza buletinul de analiză finalizat și aprobat.

|                                                      |                     | Cod: <b>F10.03</b> |            |
|------------------------------------------------------|---------------------|--------------------|------------|
| GAMA II                                              | Manual de Utilizare | Pagina: 18/27      |            |
|                                                      |                     | Fp.01.02 Rev.1     |            |
| Managementul Calității și<br>Securității Informației |                     | Ediţia: 2          | Revizia: 1 |

| < < 1 din 3 > >                                                                                                    | - + 100%                                        |                                                                                             | 0000€                                                                                                    |
|----------------------------------------------------------------------------------------------------|-------------------------------------------------|---------------------------------------------------------------------------------------------|----------------------------------------------------------------------------------------------------|
| · · · · · · · · · · · · · · · · · · ·                                                                                                    |                                                 | ~                                                                                           |                                                                                                    |
|                                                                                                    | FA NATIONALÀ SANITARÀ VET                       | FRINARA SI PENTRU SIG                                                                       | URANTA ALIMENTELOR                                                                                                    |
| DIR                                                                                                    | ECŢIA SANITARĂ-VETERINARA                       | A ŞI PENTRU SIGURANȚA                                                                       | ALIMENTELOR                                                                                                    |
| LABORA                                                                                                    | TORUL SANITAR-VETERINA                          | AR ŞI PENTRU SIGURA                                                                         | NŢA ALIMENTELOR                                                                                                    |
| CMANS                                                                                                    | , STR. NR.                                      | ;; Tel: ; Fax:                                                                              | i                                                                                                    |
|                                                                                                    | Cont:                                           | , Trezorerie:                                                                               |                                                                                                    |
| ) <del>//</del>                                                                                                    | Nr. intrare/ieş                                 | ire/                                                                                        |                                                                                                    |
| La Cererea de analiza nr. 137                                                                                                    | din 16.09.2024 emisă de                         | and second 7 store, inter the                                                               | , , înregistrată prin                                                                                                    |
| CA- din 17.09.2024 , va trar                                                                                                    | ismitem rezultatele analizelor                  | de laborator.                                                                               |                                                                                                    |
| Şef Laborator                                                                                                    |                                                 |                                                                                             | Director Executiv                                                                                                    |
| the Technological Stations Toronto                                                                                                    |                                                 |                                                                                             | and the second second sec                                                                                                    |
| the subscription of the subscription of the su |                                                 |                                                                                             | And the statement of the same literations.                                                                                                    |
| a constant there are                                                                                                    |                                                 |                                                                                             | Sector Sector Se |
|                                                                                                    |                                                 |                                                                                             | -                                                                                                    |
|                                                                                                    |                                                 |                                                                                             | screditat pentru<br>INCERCARE                                                                                                    |
|                                                                                                    |                                                 | IIMALA                                                                                      | screditat pentru<br>INCERCARE                                                                                                    |
|                                                                                                    | SANATATE AN<br>BULETIN DE AN                    | IIMALA<br>ALIZĂ                                                                             | screditat pentru<br>INCERCARE                                                                                                    |
| Nr                                                                                                    | SANATATE AN<br>BULETIN DE AN                    | IIMALA<br>ALIZĂ                                                                             | screditat pentru<br>INCERCARE                                                                                                    |
| Nr.                                                                                                    | SANATATE AN<br>BULETIN DE AN<br>din 17.09.2024  | IIMALA<br>ALIZĂ                                                                             | SR EN ISO/IEC 17025:2018                                                                                                    |
| Nr.                                                                                                    | SANATATE AN<br>BULETIN DE AN<br>din 17.09.2024  | IIMALA<br>Aliză                                                                             | SR EN ISOREC 17025:2018                                                                                                    |
| Nr.                                                                                                    | SANATATE AN<br>BULETIN DE AN<br>din 17.09.2024  |                                                                                             | SR EN ISO/IEC 17025:2018                                                                                                    |
| Nr.<br>Contextul prelevării: Supraveghere<br>Program prelevare: Oficial National(Sup                                                                                                    | SANATATE AN<br>BULETIN DE AN/<br>din 17.09.2024 | IIMALA<br>ALIZĂ                                                                             | BCREditat pentru<br>INCERCARE<br>INCERCARE<br>SR EN ISOREC 17025:2018<br>CERTIFICAT DE ACREDITARE                                                                                                    |
| Nr.<br>Contextul prelevării: Supraveghere<br>Program prelevare: Oficial National(Sup<br>Strategie prelevare: Obiectiva                                                                                                    | SANATATE AN<br>BULETIN DE AN<br>din 17.09.2024  | IIMALA<br>ALIZĂ<br>Curierul probelor:<br>Circuit: Intern                                    | SR EN ISONEC 17025-2016<br>CERTIFICAT DE ACREDITARE                                                                                                    |
| Nr.<br>Contextul prelevării: Supraveghere<br>Program prelevare: Oficial National(Sup<br>Strategie prelevare: Obiectiva<br>Proprietar:                                                                                                    | SANATATE AN<br>BULETIN DE AN<br>din 17.09.2024  | IIMALA<br>ALIZĂ<br>Curierul probelor:<br>Circuit: Intern<br>Untate: -                       | BERNISONEC 17025:2018<br>CERTIFICAT DE ACREDITARE                                                                                                    |
| Nr.<br>Contextul prelevării: Supraveghere<br>Program prelevare: Oficial National(Sup<br>Strategie prelevare: Obiectiva<br>Proprietar:<br>Sediu social/Domiciliu:                                                                                                    | SANATATE AN<br>BULETIN DE AN/<br>din 17.09.2024 | IIMALA<br>ALIZĂ<br>Curierul probelor:<br>Circuit: Intern<br>Unitate: -<br>Adresă:           | SR EN ISO/IEC 17025-2016                                                                                                    |
| Nr.<br>Contextul prelevării: Supraveghere<br>Program prelevare: Oficial National(Sup<br>Strategie prelevare: Obiectiva<br>Proprietar:<br>Sediu social/Domiciliu:<br>Date cu privire la acțiunea de prelevare                                                                                                    | SANATATE AN<br>BULETIN DE AN/<br>din 17.09.2024 | IIMALA<br>ALIZĂ<br>Curierul probelor:<br>Circuit: Intern<br>Unitate: -<br>Adresă:<br>Date c | BERNISONEC 17025:2018<br>CERTIFICAT DE ACREDITARE                                                                                                    |

- Pentru cererile de analiză refuzate, se va afișa "Nota de refuz".
- Pentru cererile de analiză cu starea "În lucru", se va apasa butonul pentru a deschide o fereastră cu informații despre starea investigațiilor.

| nvestigatii de pe cererea: CA- | -     | × |
|--------------------------------|-------|---|
| Tip investigatie               | Stare |   |
| Anemia infectioasa ecvina      | Nouă  |   |

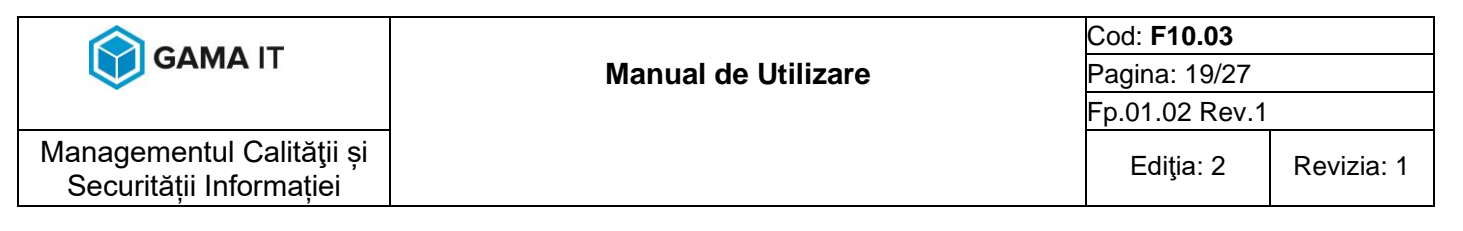

#### 4.3 Accesul personalului ANSVSA/DSVSA/INV

Personalul ANSVSA/DSVSA/INV poate vizualiza toate cererile și buletinele de analiză pentru care au drepturi de acces:

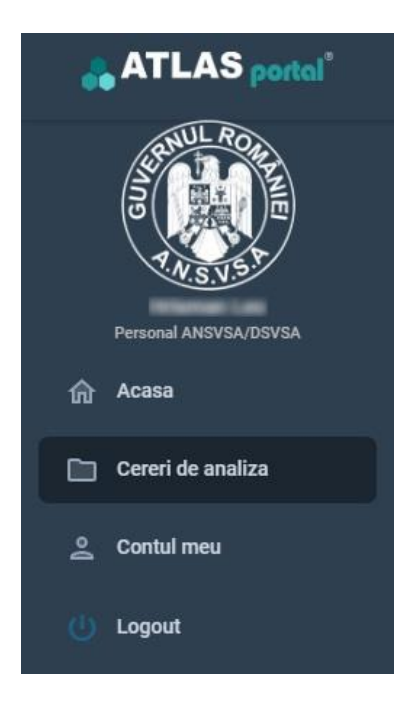

- Se va selecta "Cereri de analiza" din meniu.
- Se va deschide registrul de cereri de analiză asociate drepturilor configurate pe cont.
- Din zona de filtre, se vor putea selecta cererile în funcție de perioadă și număr.

| Perioada<br>6. Anul curent | ▼ Din data<br>1.1.202 | de<br>24 💼              | Pana in data de<br>31.12.2024 | Numar CA Q                                                                                                    | Q Cautati                                    |            |
|----------------------------|-----------------------|-------------------------|-------------------------------|----------------------------------------------------------------------------------------------------|----------------------------------------------|------------|
| Actiuni                    | Nr. CA                | Data CA                 | Data BA                       | Emitent                                                                                                    | Proprietar                                   | Stare      |
|                            | CA-                   | 03.09.2024 11:09        | 04.09.2024 11:00              | (MPA, Fabricani paine il proban de pattoria                                                                                                    | states, representation of polices in pattern | Finalizată |
| R .                        | CA-                   | <u>11.07.2024</u> 09:19 | <u>16.07.2024</u> 10:00       | ALCOHOL REPRESENTATION OF COMPANYING                                                                                                    | ALTING STRAINER, SPECIAL SECT                | Finalizată |
| R .                        | CA-                   | 26.06.2024 13:34        | 01.07.2024 14:00              | 19974, Palercare pairs or probate de paltante                                                                                                    | 1989%, Palitian para is profese de pallante  | Finalizată |
| R .                        | CA-                   | 18.06.2024 10:34        | 23.06.2024 11:30              | ALCOHO REMOVAL ANTERNAMET                                                                                                    | ALCOHO ROMONDA, HIPOTRAMICT                  | Finalizată |
| R .                        | CA-                   | 20.05.2024 13:29        | 25.05.2024 14:00              | IMPS, fabrican pairs is proban in pattern                                                                                                    | 18894, Palincare para o profese de palitaria | Finalizată |
| R .                        | CA-SB-                | 20.05.2024 13:20        | 24.05.2024 14:00              | SMPS, Fabrican pane is proben de pallante                                                                                                    | 19974, Fabrican pana o proban de pallonte    | Finalizată |
| R .                        | CA-                   | 14.05.2024 09:40        | 19.05.2024 11:30              | ALCOHOL BUILDINGS, SPECIAL SECTION, SPECIAL SECTION, SPEC | ALCOHOL RESIDENCE, HEREINANDET               | Finalizatā |
|                            | CA-                   | 17.04.2024 10:34        | 22.04.2024_11:30              | ALCOHOR REDUCTION, HOPETRAMINET                                                                                                    | ALCOHOL RESIDENCE, HEREBRISHIET              | Finalizată |

În dreptul cererii de analiză, se va apasa butonul e pentru a previzualiza buletinul de analiză finalizat și aprobat.

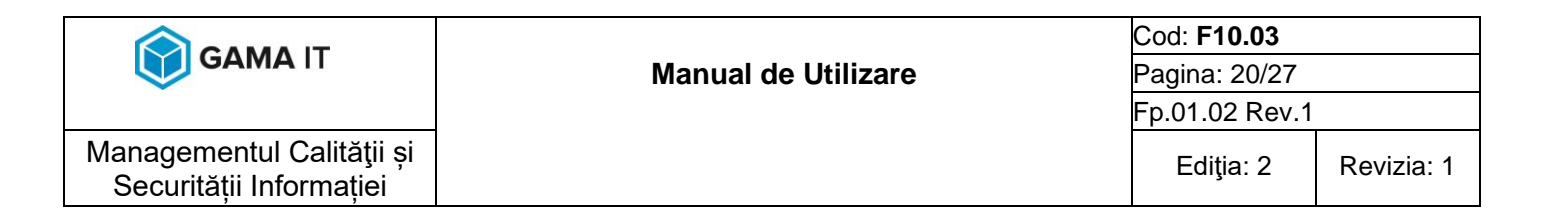

| < < ☐1 din 3 > >                                                                                                    | - + 100%                                                                                      |                                                                  |                                                  | ⊕ ⊡ 0 0                                           |
|----------------------------------------------------------------------------------------------------|-----------------------------------------------------------------------------------------------|------------------------------------------------------------------|--------------------------------------------------|---------------------------------------------------|
|                                                                                                    |                                                                                               | ~                                                                |                                                  |                                                   |
|                                                                                                    | DRITATEA NAȚIONALĂ SANITARĂ VET<br>DIRECȚIA SANITARĂ-VETERINARĂ<br>BORATORUL SANITAR-VETERINA | ERINARĂ ȘI PEN<br>ȘI PENTRU SIGL<br>R ȘI PENTRU S                | TRU SIGURANȚA<br>IRANȚA ALIMENT<br>IGURANȚA ALII | ALIMENTELOR<br>ELOR<br>MENTELOR                   |
| MANU                                                                                                    | , STR. NR. ;<br>E-mail:<br>Cont:                                                              | ;; Tel:<br>; Site: ; C.U<br>. Trezoreri                          | ; Fax:<br>I.: ;<br>e:                            | i                                                 |
|                                                                                                    | Nr. intrare/iesi                                                                              | re e/                                                            |                                                  |                                                   |
| La Cererea de analiza n                                                                                                    | r. 137 din 16.09.2024 emisă de                                                                | en annor i ann,                                                  |                                                  | , înregistrată p                                  |
| CA- din 17.09.2024 ,                                                                                                    | va transmitem rezultatele analizelor (                                                        | de laborator.                                                    |                                                  | Contraction of                                    |
| Sef Laborator                                                                                                    |                                                                                               |                                                                  | Dir                                              | ector Executiv                                    |
| D: Tohnaman Ralusa                                                                                                    | Textilize                                                                                     |                                                                  |                                                  | screditat pentru                                  |
| D: Totmanan Raloo                                                                                                    | SANATATE AN<br>BULETIN DE ANA                                                                 | IMALA<br>Aliză                                                   | J.                                               | screditat pentru<br>Incercare                     |
| D: Totmanan Raison                                                                                                    | SANATATE AN<br>BULETIN DE ANA<br>Nr. din 17.09.2024                                           |                                                                  |                                                  | SR EN ISO/EC 17025:201<br>CERTIFICAT DE ACREDITA  |
| Contextul prelevării: Supravegher                                                                                                    | SANATATE AN<br>BULETIN DE ANA<br>Nr. din 17.09.2024                                           |                                                                  |                                                  | SR EN ISONEC 17025:201<br>CERTIFICAT DE ACREDITA  |
| Contextul prelevării: Supravegher<br>Program prelevare: Oficial Nation<br>Stratacia prelevare: Oficial Nation                                                                            | SANATATE AN<br>BULETIN DE ANA<br>Nr. din 17.09.2024<br>re<br>nal(Supraveghere)                | IMALA<br>ALIZĂ                                                   |                                                  | SR EN ISOREC 17025-201                            |
| Contextul prelevării: Supravegher<br>Program prelevare: Oficial Nation<br>Strategie prelevare: Obiectiva<br>Proprietar:                                                                  | SANATATE AN<br>BULETIN DE ANA<br>Nr. din 17.09.2024<br>re<br>nal(Supraveghere)                | IMALA<br>ALIZĂ<br>Curierul prob<br>Circuit: Interr<br>Unitate: - |                                                  | SR EN ISONEC 17025:201<br>CERTIFICAT DE ACREDITA  |
| Contextul prelevării: Supravegher<br>Program prelevare: Oficial Nation<br>Strategie prelevare: Obiectiva<br>Proprietar:<br>Sediu social/Domiciliu:                                       | SANATATE AN<br>BULETIN DE ANA<br>Nr. din 17.09.2024<br>re<br>nal(Supraveghere)                | Curierul prob<br>Circuit: Interr<br>Unitate: -<br>Adresă:        | elor:                                            | SR EN ISOREC 17025:201<br>CERTIFICAT DE ACREDITA  |
| Contextul prelevării: Supravegher<br>Program prelevare: Oficial Nation<br>Strategie prelevare: Obiectiva<br>Proprietar:<br>Sediu social/Domiciliu:<br>Date cu privire la acțiunea de pre | SANATATE AN<br>BULETIN DE ANA<br>Nr. din 17.09.2024<br>re<br>nal(Supraveghere)                | Curierul prob<br>Circuit: Interr<br>Unitate: -<br>Adresă:        | elor:                                            | SR EN ISO/IEC 17025-201<br>CERTIFICAT DE ACREDITA |

- Pentru cererile de analiză refuzate, se va afișa "Nota de refuz".
- Pentru cererile de analiză cu starea "În lucru", se va apasa butonul a pentru a deschide o fereastră cu informații despre starea investigațiilor.

| nvestigatii de pe cererea: CA- |            | × |
|--------------------------------|------------|---|
| Tip investigatie               | Stare      |   |
| Staphylococ c.p.               | Finalizată |   |

|                                                      |                                                | Cod: <b>F10.03</b> |            |
|------------------------------------------------------|------------------------------------------------|--------------------|------------|
| GAMATI                                               | Manual de UtilizarePagina: 21/27Fp.01.02 Rev.1 |                    |            |
|                                                      |                                                |                    |            |
| Managementul Calității și<br>Securității Informației |                                                | Ediţia: 2          | Revizia: 1 |

## 5 ACCES FĂRĂ CONT LA CERERI ȘI BULETINE DE ANALIZĂ

Portalul permite descărcarea buletinului de analiză fără a fi necesar un cont în portalul veterinar. Acest capitol va detalia pașii necesari pentru accesarea buletinului de analiză fără cont.

Pentru utilizatorii fără cont, ATLAS vet PORTAL oferă acces limitat la cereri și buletine de analiză utilizând un cod unic:

• Se va accesa opțiunea "Descărcare buletin fără cont" pe pagina de autentificare.

| ATLAS vet                                                                                                    |
|----------------------------------------------------------------------------------------------------|
| Utilizator:                                                                                                    |
| Parola:                                                                                                    |
| Autentificare                                                                                                    |
| <br>Ati uitat parola? Incercati recuperarea ei <u>aici</u>                                                        |
| Nu aveti cont? Atunci apasati pe butonul de mai jos           Creaza cont P.F.         Descarca buletin fara cont |
|                                                                                                    |

• Se va introduce codul unic de pe cererea de analiză și numărul cererii de analiză.

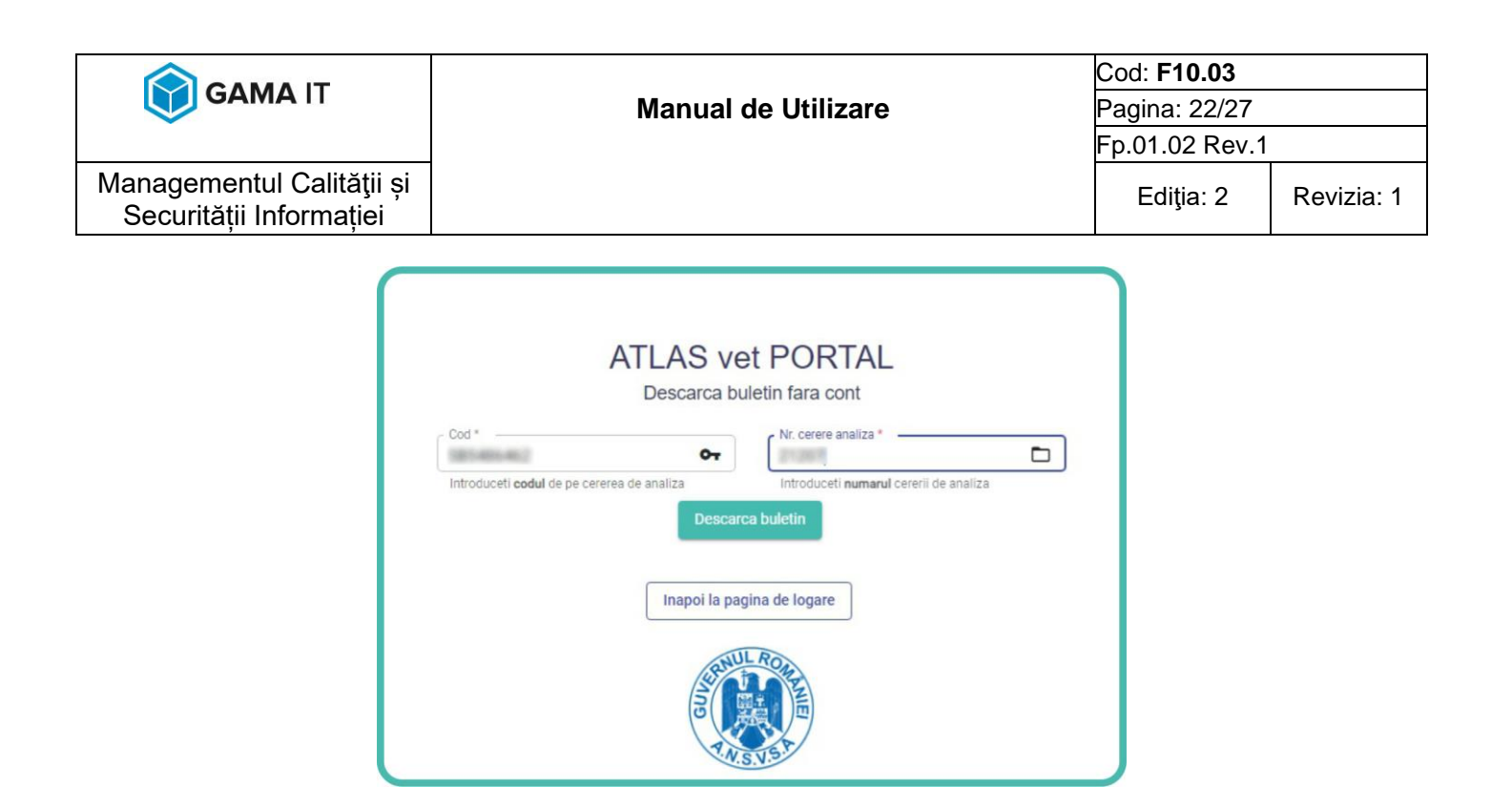

• Buletinul asociat codului și cererii de analiză se va descărca. Acesta este doar cu rol informativ. Pentru a obține buletinele în original, este necesară deplasarea la laboratorul care a efectuat testarea sau comanda ridicării buletinelor prin intermediul firmelor de curierat de la sediile laboratoarelor.

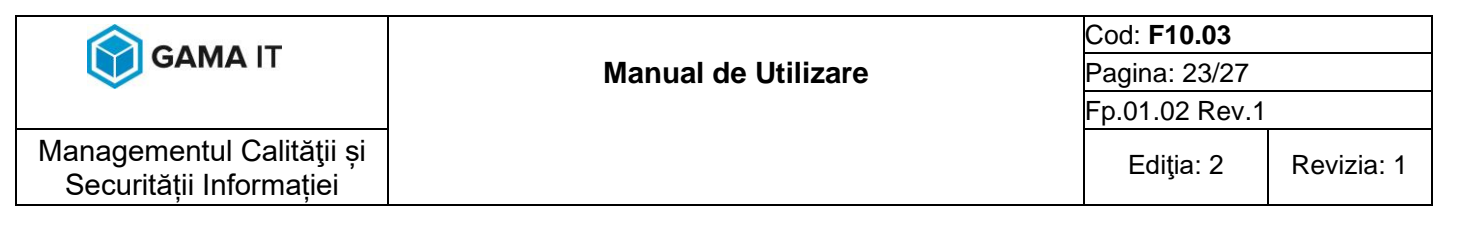

### 6 GESTIONAREA CERTIFICATELOR EUROPENE O.B.P.R./O.C.A.B.R.

În acest capitol, utilizatorii vor putea vizualiza certificatul european OBPR și OCABR. De asemenea, vor putea fi adăugate conturi care, pe lângă accesul la cererile de analiză, vor avea drepturi de acces și la certificatele europene.

#### 6.1 Crearea contului:

Pentru crearea unui cont pentru persoane juridice care dețin și certificate europene:

- Utilizatorul cu drepturi de configurare se va autentifica în sistemul informatic.
- Se va accesa registrul de utilizatori.
- Se va ap[sa butonul "Adaugare persoana juridica" pentru a deschide fereastra de adăugare a unui nou cont.

Adaugare persoana juridica \pm

- Se va completa formularul; în câmpul CUI se poate introduce "VAT no" sau "Identification no".
- Se vor completa campurile goale, se va pune bifa de si se va completa e-mail cu Dezactivare cont de utilizator

o adresa de e-mail valida. 🗹 Cont dezactivat

- La adăugarea persoanei juridice cu certificat european, se va trimite un e-mail cu un link de validare, utilizator și o parolă temporară.
- La prima autentificare, utilizatorului i se va cere să schimbe parola.

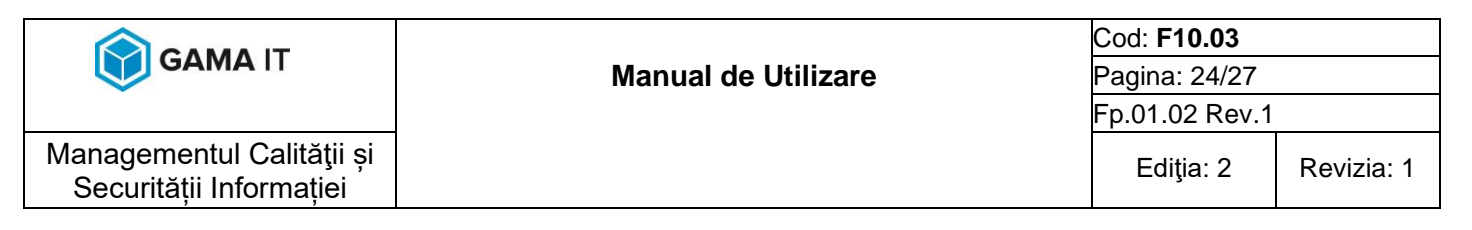

#### 6.2 Vizualizarea certificatelor:

După autentificare, utilizatorii pot vizualiza toate certificatele europene asociate contului lor:

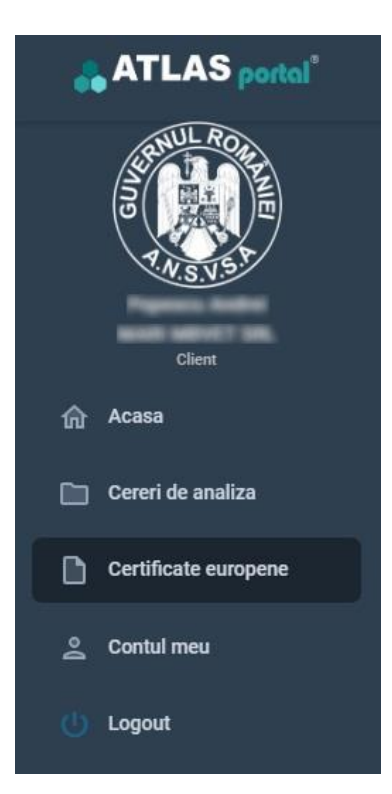

- Se va selecta "Certificate europene" din meniu.
- Se va deschide registrul de certificate europene asociate utilizatorului în funcție de CUI/VAT no/ID no.
- Din zona de filtre, se vor putea selecta certificatele în funcție de tip și număr.
- În dreptul fiecărui certificat, se va apăsa butonul

pentru a previzualiza certificatul european finalizat și aprobat.

| Tip certificat<br>Toate |                | Numar certificat Q | Q. Cautati     |                                                                                                |                          |                         |
|-------------------------|----------------|--------------------|----------------|------------------------------------------------------------------------------------------------|--------------------------|-------------------------|
| Actiuni                 | Nr. certificat | Certificat SSE     | Tip certificat | Denumire comerciala produs                                                                     | Nr. recipiente eliberare | Stare certificat        |
| B.                      | 201203         | 4000000            | OBPR           | $\operatorname{Relinite} M^* \times (0, \operatorname{Stable} \times M^*_{12} \times 10^{-1})$ | 1421                     | In lucru \ Pending      |
|                         | 10.0004        | 444473             | OBPR           | Carrier R                                                                                      |                          | In lucru \ Pending      |
|                         |                |                    |                |                                                                                                | Elemente pe pagina 20 🔹  | afisare 1 + 2 din 2 < > |

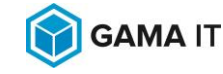

Managementul Calității și

#### Manual de Utilizare

Cod: F10.03 Pagina: 25/27 Fp.01.02 Rev.1

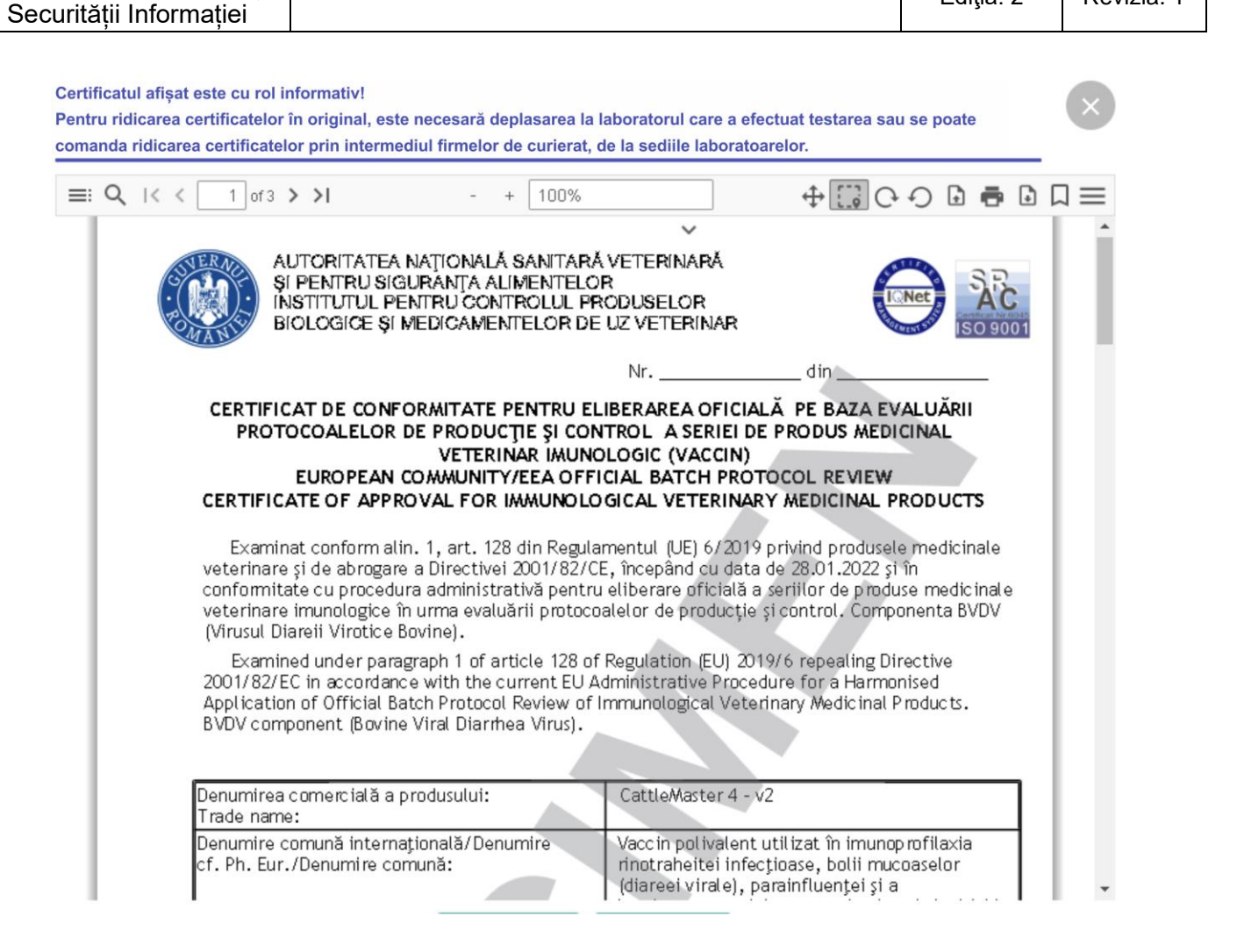

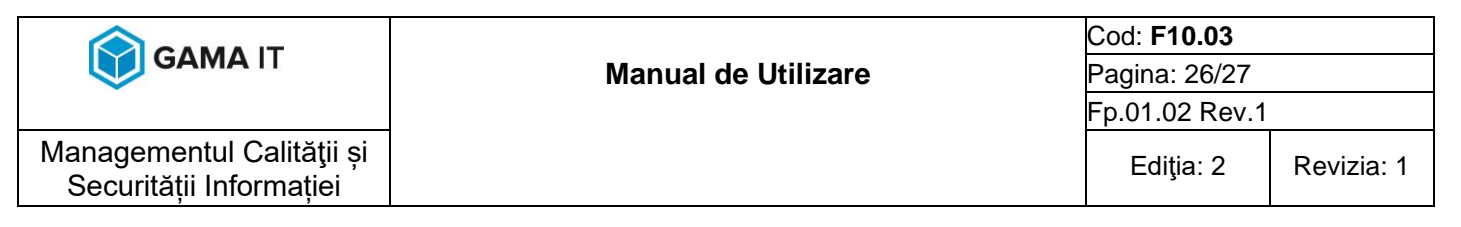

## 7 GESTIONAREA ȘTIRILOR

Utilizatorii cu cont de administrator pot adăuga, edita sau șterge știrile afișate pe pagina portalului.

#### 7.1 Adăugarea unei știri:

Pentru adăugarea unei știri se vor urma următorii pași:

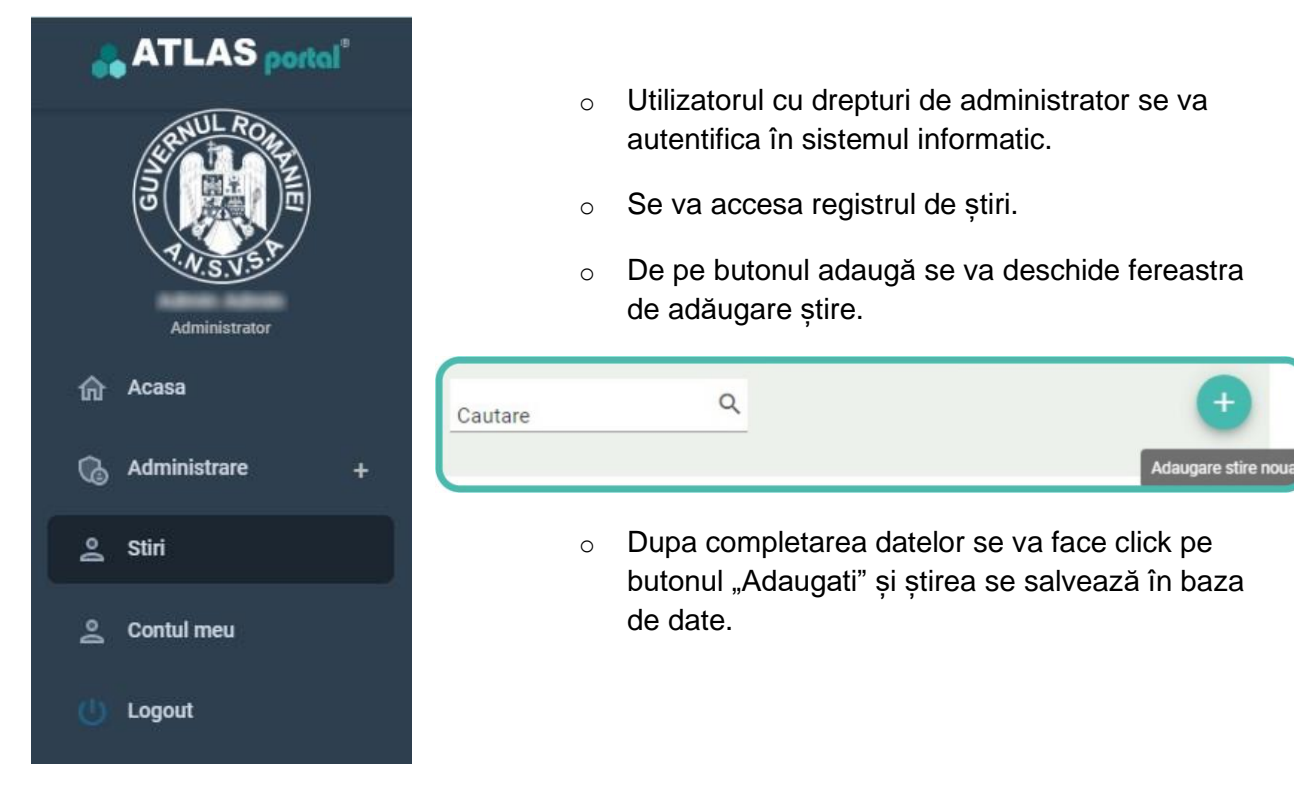

|                                                      |                     | Cod: <b>F10.03</b> |            |
|------------------------------------------------------|---------------------|--------------------|------------|
| GAMATI                                               | Manual de Utilizare | Pagina: 27/27      |            |
|                                                      | Fp.01.02 Rev.1      |                    |            |
| Managementul Calității și<br>Securității Informației |                     | Ediţia: 2          | Revizia: 1 |

| Informatii articol                                                                                                    |
|----------------------------------------------------------------------------------------------------|
| Titlu *                                                                                                    |
| Scurta descriere *                                                                                                    |
| Data* 10.09.2024                                                                                                    |
| Descriere                                                                                                    |
| Paragraph $\checkmark$ <b>B</b> $I$ $\mathcal{O}$ <b>66</b> $\coloneqq$ $\downarrow$ $\equiv$ $\downarrow$ $\blacksquare$ $\checkmark$ $\backsim$ $\checkmark$ |
| Lover gour dolo al anel, consectedur adgescing ett Alguert subplate nill a facia frohque tecchurt. Done portitio tecchurt lovers<br>est aman.                  |
|                                                                                                    |
|                                                                                                    |
| Galerie                                                                                                    |
| Actualizati                                                                                                    |

### 7.2Editarea/ștergerea unei știri:

Pentru editarea/ștergerea unei știri se vor urma următorii pași:

- Utilizatorul cu drepturi de administrator se va autentifica în sistemul informatic.
- Se va accesa registrul de știri.
- Se va căuta știrea care se dorește să fie ștersă/editată.
- De pe butoanele de acțiuni se va șterge/edita știrea.

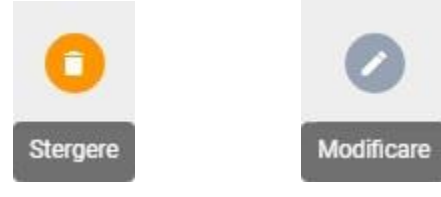